# Torque Sensor Read Out Unit

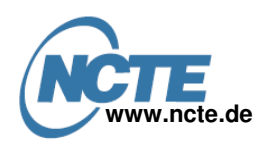

**Quick Start Guide** 

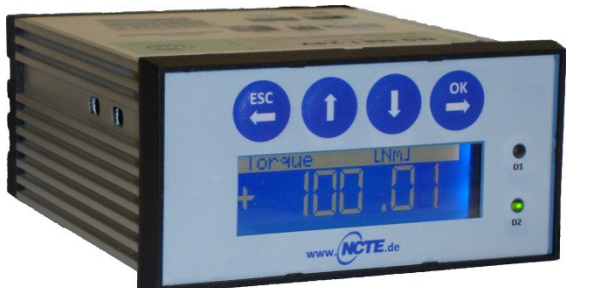

### Contents:

- 1. Short description
- 2. Basic connection diagram
- 3. Basic configuration (using MG-ME1 PC-Software)
- 4. Measurement data displays
- 5. Setting up data acquisition (PC)

### 1. Short description

This document is a short guide for connecting and using the read out unit together with standard NCTE torque sensor families.

# 2. Basic connection diagram

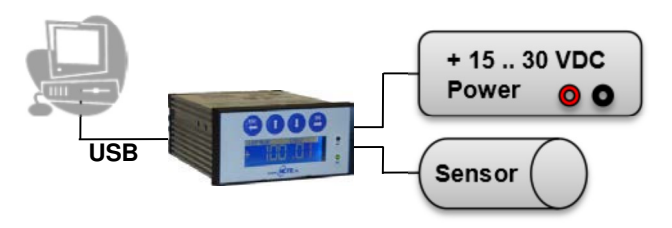

| ver | R   | ead Out Unit | DC Power Supply                  |  |  |
|-----|-----|--------------|----------------------------------|--|--|
|     | Pin | Label        | Description                      |  |  |
| Ρον | 3   | V+           | Supply Voltage +<br>(+15 30 VDC) |  |  |
|     | 2   | GND          | Supply Voltage –<br>(GND)        |  |  |

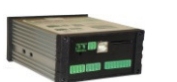

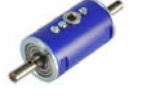

On Windows the read out unit is installed as HID and does not require special drivers.
The MG-ME1 PC Software runs as is and needs no further installation. It can be downloaded at www.ncte.com.

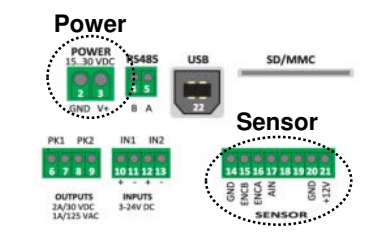

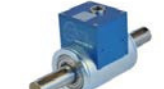

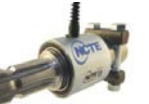

| Sensor | Read Out Unit |        | Sensor Series 2000<br>(Connector: Binder Series 712) |       | Sensor Series 3000 / 4000<br>(Connector: Binder Series<br>423/723/425 ) |     | Sensor Series 7000<br>(Connector: Binder Series M16<br>Connector IP67) |                                   |     |        |                                   |
|--------|---------------|--------|------------------------------------------------------|-------|-------------------------------------------------------------------------|-----|------------------------------------------------------------------------|-----------------------------------|-----|--------|-----------------------------------|
|        | Pin           | Label  | Pin                                                  | Color | Description                                                             | Pin | Color                                                                  | Description                       | Pin | Color  | Description                       |
|        | 14            | a. GND | -                                                    | -     | -                                                                       | D   | Yellow                                                                 | Analog GND                        | Е   | Grey   | Analog GND                        |
|        | 15            | ENCB   | -                                                    | -     | -                                                                       | н   | Red                                                                    | Angle Ch B                        | D   | Yellow | Angle Channel<br>B                |
|        | 16            | ENCA   | -                                                    | -     | -                                                                       | F   | Pink                                                                   | Angle Ch A                        | с   | Green  | Angle Channel<br>A                |
|        | 17            | AIN    | 2                                                    | Brown | Signal Output<br>V <sub>out</sub>                                       | С   | Green                                                                  | Analog Out                        | F   | Pink   | Analog voltage<br>signal output   |
|        | 20            | GND    | 3                                                    | Black | Ground                                                                  | В   | Brown                                                                  | Ground GND                        | G   | Blue   | Ground GND                        |
|        | 21            | +12V   | 1                                                    | White | Supply voltage<br>V <sub>CC</sub>                                       | S   | White                                                                  | Supply voltage<br>V <sub>CC</sub> | Н   | Red    | Supply voltage<br>V <sub>CC</sub> |

Revision B Sept. 30, 2013 Modifications reserved. All details describe our products in general form only. They are not to be understood as a guarantee of quality or durability and do not constitute any liability whatsoever.

# Torque Sensor Read Out Unit

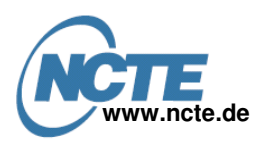

**Quick Start Guide** 

# **Torque Input:**

| MGME1                              | -PC ver. 1,05                                                   |                                        |                                                       |                                                    |  |  |  |  |  |
|------------------------------------|-----------------------------------------------------------------|----------------------------------------|-------------------------------------------------------|----------------------------------------------------|--|--|--|--|--|
| Connecte                           | Connected to MG-ME1 ver.: 1,07                                  |                                        |                                                       |                                                    |  |  |  |  |  |
|                                    | Measurement Chart Data acquisition 🔀 Device settings            |                                        |                                                       |                                                    |  |  |  |  |  |
| $\cup$                             |                                                                 |                                        |                                                       |                                                    |  |  |  |  |  |
| $\frown$                           | 0.10 V input config (torque) Enc. input config (position/speed) |                                        |                                                       |                                                    |  |  |  |  |  |
| (2)                                | V):                                                             | Actual measure.: Off                   | fset: Counts per re                                   | volution Actual measure.:                          |  |  |  |  |  |
|                                    | ent: Torque unit:                                               | Decmal point: Co                       | efficient: Speed unit:                                | Set zero                                           |  |  |  |  |  |
| Offset<br>0,00                     | [N]                                                             | Save 0                                 | cimal point: Position unit:<br>▼ counts ▼             | Save 3                                             |  |  |  |  |  |
| Measuren<br>Trigger sc<br>Continue | nent trigger<br>Nurce: Period<br>Dus • 1s •                     | Output PK1 config<br>Source:<br>Torque | Output PK2 config Glob<br>Source: Defi<br>Torque  Tor | al settings<br>ault display after power on<br>rque |  |  |  |  |  |
| Trig. start<br>20,0000             | t level Trig. stop level<br>2,0000                              | PK On threshold<br>500,00              | PK On threshold: Mod<br>1000,00 1                     | bus address                                        |  |  |  |  |  |
| Save :                             | to SD card                                                      | PK Off threshold:<br>2000,00           | PK Off threshold: Mod<br>2500,00 57                   | lbus baudrate<br>600 👻                             |  |  |  |  |  |
|                                    | Save Save                                                       | Save Save                              | Save                                                  | Save Save                                          |  |  |  |  |  |
|                                    | A R                                                             | ead settings                           | Factory settings                                      | ,                                                  |  |  |  |  |  |
| Status: 0-1                        | 0V input config saved                                           |                                        |                                                       | Data acquisition: 🥥                                |  |  |  |  |  |

- 1. Select decimal precision for torque display and data recording and press the **[Save]** button.
- While sensor is unloaded (zero torque) press the [Set zero] button. This determines the zero point of the analog Signal (usually ≈ 2.5 V or ≈ 5 V)
   Insut Operfisient end press the [Court button The
- 3. Input Coefficient and press the **[Save]** button. The coefficient can be calculated using the slope value of the calibration certificate as follows:

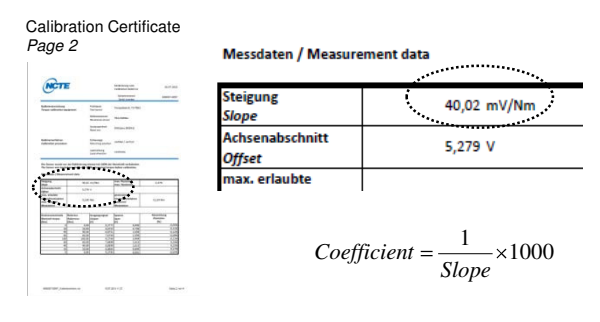

Example:

$$Coefficient = \frac{1}{40.02 \frac{mV}{Nm}} \times 1000 = 24.9875 \frac{Nm}{V}$$

# Encoder Input:

MGME1-PC ver. 1,05

- Input the encoders no. of pulses per revolution and press the [Save] button.
   Activate the "Auto reset" Check Box and press the
- [Save] button. When active the position value is reset to 0 after a full revolution.
- Input the coefficient for speed and position calculation and press the [Save] button. The coefficient can be calculated as follows:

$$Coefficient = \frac{1}{Counts \_ per \_ revolution}$$

Example:

$$Coefficient = \frac{1}{360} \approx 2.77777777777 = -3$$

- 4. Select the time unit for the speed display and press the **[Save]** button.
- 5. Set the position unit to "Revol" (=revolution) and press the **[Save]** button.

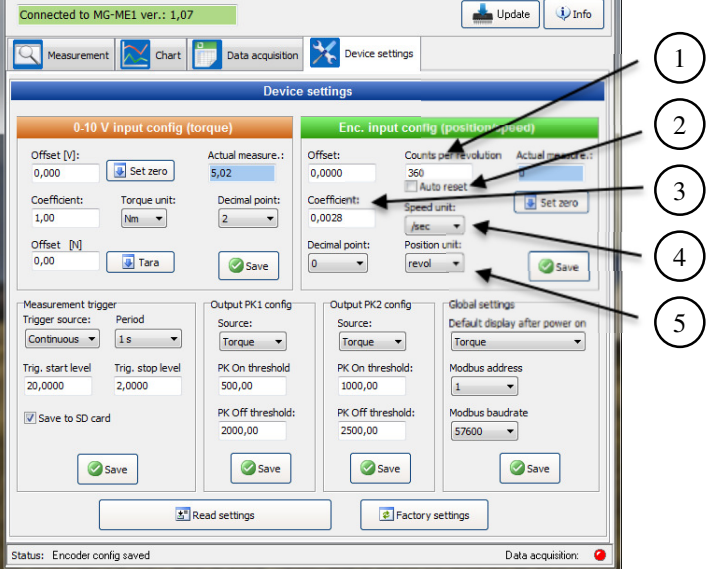

# Torque Sensor Read Out Unit

Quick Start Guide

### 4. Measurement data displays

The PC Software has two tabs which can display live measurement data

- "Measurement" tab: numerical displays
- "Chart" tab: data plot with various editable properties, print option and image export.

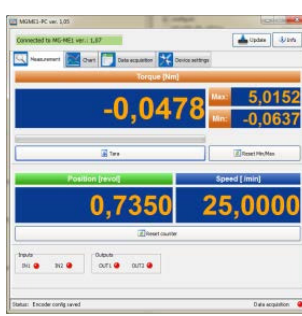

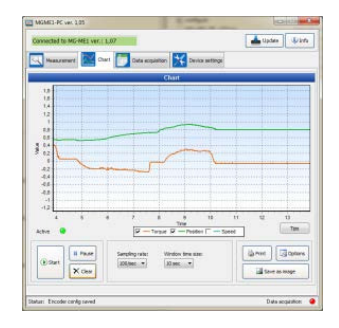

# 5. Setting up data acquisition (PC)

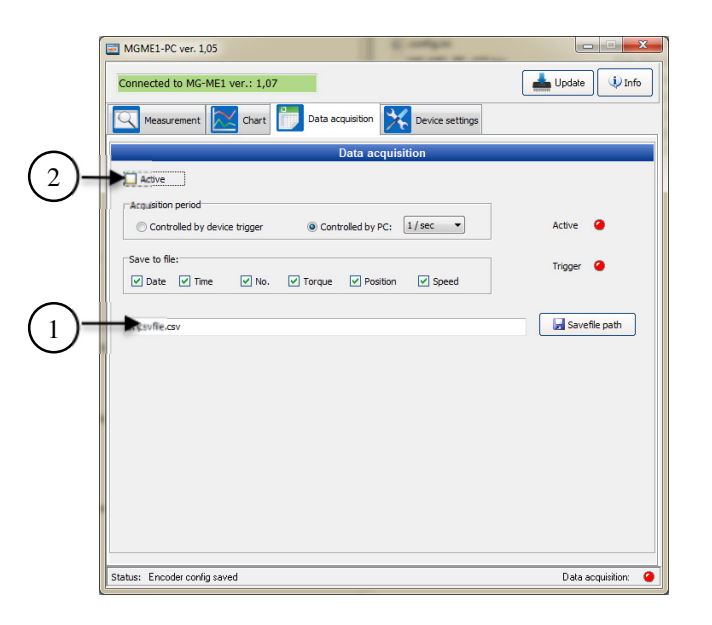

- 1. Press [Save file path] and select both path and name for the csv-file.
- 2. Check the check box in order to start the aquisition. *If* the file already exists, new data will be appended at the end of the file.

# <section-header> 6. Contact A Contact A Subserve that a sequence of the sequence of the sequence of

Modifications reserved. All details describe our products in general form only. They are not to be understood as a guarantee of quality or durability and do not constitute any liability whatsoever.

Revision B Sept. 30, 2013

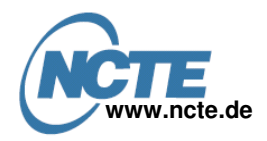